## WinTask – Uputa za instalaciju novog poslužiteljskog certifikata za fiskalizaciju (vrijedi do 14.1.2026. godine)

Prema obavijesti Porezne uprave novi poslužiteljski certifikat će se implementirati 10. veljače 2025. godine. Potrebno je instalirati novi poslužiteljski certifikat. Obavijest Porezne uprave možete pročitati ovdje:

https://porezna.gov.hr/fiskalizacija/gotovinski-racuni/gotovinski-racuni-novosti/o/fiskalizacija-istek-posluzitelja

Preporuka je da novi certifikat instalirate odmah.

## Instalacija certifikata korištenjem sučelja

Najlakši način instalacije novog certifikata je koristeći korisničko sučelje u Wintask aplikacijama Kasa ili Robno-materijalno knjigovodstvo, ali aplikacija mora biti pokrenuta pod administratorskim pravima. To možete učiniti na desni klik na prečac za pokretanje aplikacije te odabrati opciju "Pokreni kao administrator" ("Run as administrator"). Nakon prijave u aplikaciju opciju za instalaciju certifikata možete pronaći na glavnom izborniku pod Alati -> Postavke fiskalizacije. Na ekranu koji se prikaže treba kliknuti na gumb "Instalacija certifikata..." na dnu ekrana.

| 🕞 Postavke fiskalizacije                                                                                                    |                                                                                         |   |      | $\times$ |  |
|----------------------------------------------------------------------------------------------------|-----------------------------------------------------------------------------------------|---|------|----------|--|
| Operacija Upute                                                                                                    |                                                                                         |   |      |          |  |
| 1                                                                                                    |                                                                                         |   |      |          |  |
| Osnovni <u>p</u> odaci                                                                                                    | Kontrola                                                                                |   |      |          |  |
| 1. Šifra tvrtke                                                                                                    | 99 TASK d.o.o.                                                                          |   |      |          |  |
| – Postavke za fiskalizaciju                                                                                                    | • Web servis                                                                            |   |      | - I      |  |
| Isključeno - nema sla                                                                                                    | Potvrda operacije                                                                       |   |      |          |  |
| C Uključeno - produkc                                                                                                    | Instalacija poslužiteljskog certifikata za fiskalizaciju?                               |   | Test |          |  |
| O Uključeno - testno o                                                                                                    | Certifikat će se preuzeti s Taskovih web stranica i instalirati u<br>Certificate Store. |   | Test |          |  |
| Connect Timeout:                                                                                                    | NAPOMENA: aplikacija mora biti pokrenuta pod administratorskim                          |   |      |          |  |
| Send Timeout:                                                                                                    | računom!                                                                                |   |      |          |  |
| Receive Timeout:                                                                                                    |                                                                                         |   |      |          |  |
| Kontrola       Kontrola svih podataka potrebnih za uspješnu fiskalizaciju.         Automatska kontrola podataka kod otvaranja ekrana za knjiženje       Nema kontrole         Automatska fiskalizacija nefiskaliziranih računa kod prijave u Kasu       Upozorenje ako postoje / pitanje za nastavak.         Omogući promjenu načina plaćanja na fiskaliziranom računu       Kontrola fiskalizacije po knjigama         Izvještaj o posl.       Izvještaj o posl. |                                                                                         |   |      |          |  |
| Instalacija certifikata.                                                                                                    |                                                                                         | 0 |      | 8        |  |

Nakon potvrde certifikat će se preuzeti s naših web stranica (<u>https://task.hr</u>) i automatski instalirati u spremište certifikata za aktivno računalo i može se odmah koristiti.

Ako ne možete pokrenuti aplikaciju pod administratorskim pravima ili nemate verziju aplikacije koja ima spomenutu mogućnost certifikat ćete morati instalirati ručno. U nastavku su upute za ručnu instalaciju certifikata.

## Direktni link za preuzimanje certifikata je: https://task.hr/PreuzmiDatoteku/322

Novi certifikat je dostupan za preuzimanje i na web stranicama Task-a <u>https://task.hr/Podrska</u> (Podrška->WinTask aplikacije->Fiskalizacija - poslužiteljski certifikat cis.porezna-uprava.hr - 2025 - NOVI).

Korisnici mogu sami odraditi postupak instalacije koristeći ove upute. Opisan je postupak instalacije certifikata za operativne sustave Windows 10 i Windows 11.

Novi certifikat (datoteka *cis.porezna-uprava.hr.2025.cer*) treba preuzeti te spremiti na server ili na računalo na kojem se vrši fiskalizacija. Certifikat treba instalirati <u>na sva računala</u> na kojima se fiskaliziraju računi i automatski će se početi koristiti kad se isti implementira na web servisu za fiskalizaciju Porezne uprave.

## Instalacija certifikata

Na Windowsima 10/11 instalacija certifikata se radi pomoću Certificate Import Wizarda prateći korake prema priloženim uputama i slikama ekrana.

 Preuzetu datoteku treba pokrenuti (dvostruki klik na datoteku). Ako se pojavi ekran "Open File – Security Warning" izaberite Open:

|                            | Name:         | uments\Downloads\cis.porezna-uprava.hr.2025.cer |
|----------------------------|---------------|-------------------------------------------------|
| Leig I                     | Publisher:    | Unknown Publisher                               |
|                            | Type:         | Security Certificate                            |
|                            | From:         | C:\My Documents\Downloads\cis.porezna-uprava    |
|                            |               | <u>Open</u> Cancel                              |
| <mark>∕ Al<u>w</u>a</mark> | ys ask before | opening this file                               |

Pojavit će se ekran za instalaciju certifikata:

| 🥫 Certificate                                                                                                    | × |  |  |  |
|----------------------------------------------------------------------------------------------------|---|--|--|--|
| General Details Certification Path                                                                               |   |  |  |  |
| Certificate Information                                                                                          |   |  |  |  |
| This certificate is intended for the following purpose(s):                                                       |   |  |  |  |
| <ul> <li>Proves your identity to a remote computer</li> <li>Ensures the identity of a remote computer</li> </ul> |   |  |  |  |
|                                                                                                    |   |  |  |  |
|                                                                                                    |   |  |  |  |
| * Refer to the certification authority's statement for details.                                                  |   |  |  |  |
| Issued to: cis.porezna-uprava.hr                                                                                 |   |  |  |  |
| Issued by: Fina RDC 2020                                                                                         |   |  |  |  |
| Valid from 14.1.2025. to 14.1.2026.                                                                              |   |  |  |  |
|                                                                                                    |   |  |  |  |
|                                                                                                    |   |  |  |  |
| Install Certificate Issuer Statement                                                                             |   |  |  |  |
|                                                                                                    |   |  |  |  |
|                                                                                                    |   |  |  |  |
| OK                                                                                                    |   |  |  |  |

Provjeriti da li pod Valid from (vrijedi od) piše 14.1.2025. to (do) 14.1.2026). Ako ne piše navedeni period skinuli ste pogrešni certifikat. Ako je period u redu odaberite gumb Install Certificate za instalaciju certifikata.

Na slijedećem ekranu treba odabrati opciju za instalaciju na lokalno računalo te nastaviti.

|                                                                                                    | ×  |
|----------------------------------------------------------------------------------------------------|----|
| 🗧 🔄 Certificate Import Wizard                                                                                                    |    |
|                                                                                                    |    |
| Welcome to the Certificate Import Wizard                                                                                                    |    |
| This wizard helps you copy certificates, certificate trust lists, and certificate revocation<br>lists from your disk to a certificate store.                                                                                                    |    |
| A certificate, which is issued by a certification authority, is a confirmation of your identity<br>and contains information used to protect data or to establish secure network<br>connections. A certificate store is the system area where certificates are kept. |    |
| Store Location                                                                                                    |    |
| To continue, click Next.                                                                                                    |    |
|                                                                                                    |    |
| Canc                                                                                                    | el |

2. Lokaciju za instalaciju certifikata treba odabrati ručno i to na slijedeći način: odabrati drugu opciju te pomoću gumba Browse odabrati "Trusted Root Certification Authorities":

| Certi | ficate Store<br>Certificate stores are system areas where certificates are kept.           |                   |
|-------|--------------------------------------------------------------------------------------------|-------------------|
|       | Windows can automatically select a certificate store, or you can speci<br>the certificate. | fy a location for |
|       | O Automatically select the certificate store based on the type of c                        | ertificate        |
|       | Place all certificates in the following store                                              |                   |
|       | Certificate store:                                                                         | -                 |
|       |                                                                                            | Browse            |
|       | Select Certificate Store                                                                   |                   |
|       | Select the certificate store you want to use.                                              |                   |
|       |                                                                                            |                   |
|       | Trusted Root Certification Authorities                                                     |                   |
|       | Enterprise Trust                                                                           |                   |
|       | Trusted Publishers                                                                         |                   |
|       | Intrusted Certificates                                                                     |                   |

3. Slijedeći korak treba samo potvrditi i instalacija certifikata je završena.

|                                                                           | ×     |
|---------------------------------------------------------------------------|-------|
| 🗧 😓 Certificate Import Wizard                                             |       |
|                                                                           |       |
| Completing the Certificate Import Wizard                                  |       |
| The certificate will be imported after you click Finish.                  |       |
| You have specified the following settings:                                |       |
| Certificate Store Selected by User Trusted Root Certification Authorities |       |
| Content Certificate                                                       |       |
|                                                                           |       |
|                                                                           |       |
|                                                                           |       |
|                                                                           |       |
|                                                                           |       |
|                                                                           |       |
|                                                                           |       |
|                                                                           |       |
| <u> </u>                                                                  | ancel |

Da li je certifikat pravilno instaliran može se provjeriti u Certificate Manageru za lokalno računalo. Na Start izborniku ili Settings aplikaciji treba pokrenuti Manage computer certificates.

| All            | Apps                        | Documents      | Web         | More 🔻          |  |
|----------------|-----------------------------|----------------|-------------|-----------------|--|
| Best match     |                             |                |             |                 |  |
|                | <b>Manage</b><br>Control pa | computer ce    | rtificates  | 2               |  |
| Search the web |                             |                |             |                 |  |
| Р Ma<br>we     | anage co<br>b results       | mputer certifi | icates - Se | <sup>ee</sup> > |  |
|                |                             |                |             |                 |  |
|                |                             |                |             |                 |  |
|                |                             |                |             |                 |  |
|                |                             |                |             |                 |  |
|                |                             |                |             |                 |  |
|                |                             |                |             |                 |  |
|                |                             |                |             |                 |  |
|                |                             |                |             |                 |  |
|                |                             |                |             |                 |  |
|                | 1                           |                |             |                 |  |
| Я              | anage co                    | mputer certifi | icates      |                 |  |

| 👼 certIm - [Certificates - Local Computer\Trusted Root Certification Authorities\Certificates] — 🛛 |                                        |                                      |                 |                      |                  |  |  |
|----------------------------------------------------------------------------------------------------|----------------------------------------|--------------------------------------|-----------------|----------------------|------------------|--|--|
| <u>File Action View Help</u>                                                                       |                                        |                                      |                 |                      |                  |  |  |
|                                                                                                    |                                        |                                      |                 |                      |                  |  |  |
| Certificates - Local Computer                                                                      | Issued To                              | Issued By                            | Expiration Date | Intended Purposes    | Friendly Name ^  |  |  |
| > 🧮 Personal                                                                                       | 🔄 cis.porezna-uprava.hr                | Fina RDC 2015                        | 20.2.2025.      | Server Authenticatio | <none></none>    |  |  |
| <ul> <li>Trusted Root Certification Authorities</li> </ul>                                         | 🔄 cis.porezna-uprava.hr                | Fina RDC 2020                        | 14.1.2026.      | Server Authenticatio | <none></none>    |  |  |
|                                                                                                    | 🔄 cis.porezna-uprava.hr                | Fina RDC 2015                        | 14.3.2024.      | Server Authenticatio | <none></none>    |  |  |
| Interprise Trust                                                                                   | 🔄 🔄 Class 3 Public Primary Certificati | Class 3 Public Primary Certification | 2.8.2028.       | Client Authenticatio | VeriSign Class 3 |  |  |
| Trusted Publishers                                                                                 | COMODO ECC Certification Aut           | COMODO ECC Certification Autho       | 19.1.2038.      | Client Authenticatio | Sectigo (formerl |  |  |
| Untrusted Certificates                                                                             | COMODO RSA Certification Aut           | COMODO RSA Certification Autho       | 19.1.2038.      | Client Authenticatio | Sectigo (formerl |  |  |
| Third-Party Root Certification Authoriti                                                           | 🛛 🔄 Copyright (c) 1997 Microsoft Corp. | Copyright (c) 1997 Microsoft Corp.   | 31.12.1999.     | Time Stamping        | Microsoft Times  |  |  |
| > 🛗 Trusted People                                                                                 | 🔄 🔄 DigiCert Assured ID Root CA        | DigiCert Assured ID Root CA          | 10.11.2031.     | Client Authenticatio | DigiCert         |  |  |
| > 📔 Client Authentication Issuers                                                                  | 🔄 🔄 DigiCert CS RSA4096 Root G5        | DigiCert CS RSA4096 Root G5          | 15.1.2046.      | Code Signing, Time   | DigiCert CS RSA  |  |  |
| > Preview Build Roots                                                                              | 🔄 🔄 DigiCert Global Root CA            | DigiCert Global Root CA              | 10.11.2031.     | Client Authenticatio | DigiCert         |  |  |
| Test Roots                                                                                         | 🔄 🔄 DigiCert Global Root G2            | DigiCert Global Root G2              | 15.1.2038.      | Client Authenticatio | DigiCert Global  |  |  |
| AAD Token Issuer                                                                                   | 🔄 🔄 DigiCert Global Root G3            | DigiCert Global Root G3              | 15.1.2038.      | Client Authenticatio | DigiCert Global  |  |  |
| > 🧮 Other People                                                                                   | DigiCert High Assurance EV Roo         | DigiCert High Assurance EV Root CA   | 10.11.2031.     | Client Authenticatio | DigiCert         |  |  |
| EIM Certification Authorities                                                                      | 🔄 🔄 DigiCert Trusted Root G4           | DigiCert Trusted Root G4             | 15.1.2038.      | Client Authenticatio | DigiCert Trustec |  |  |
| Homegroup Machine Certificates                                                                     | DST Root CA X3                         | DST Root CA X3                       | 30.9.2021.      | Client Authenticatio | DST Root CA X3 🖉 |  |  |
| <                                                                                                  |                                        |                                      | E // 0000       |                      | >                |  |  |
| Trusted Root Certification Authorities store contains 86 certificates.                             |                                        |                                      |                 |                      |                  |  |  |

U Varaždinu, 16. siječnja 2025. godine.